平石研究室

# VR 型ドライブシミュレータの設計

S18059 柏瀬悠輔

## 1. はじめに

本研究では、VR 型のドライブシミュレータの作 成を目的とする. VR 技術を利用することで、実際 の運転ではなく、シミュレーション環境による現実 に近い形での実験を可能にする. これまでの研究 においてゲーム開発エンジンである Unity を利用 して、パソコン上で稼働可能なドライビングゲーム の作成を行なった. 本研究では、それに対してゲ ーム用のドライビングコントローラに対応させ、さら に、VR 装置への拡張を行なった.

#### 2. 使用機材

図 1 は、本研究で使用したドライビングコントロ ーラであり、Logicool 社製の DRIVING FORCE レ ーシングホイール G29 を採用した.この機種は Unity に対応しており、SDK<sup>1)</sup>を利用して独自のプ ログラムに、ドライビングコントローラを対応させる ことが可能である.

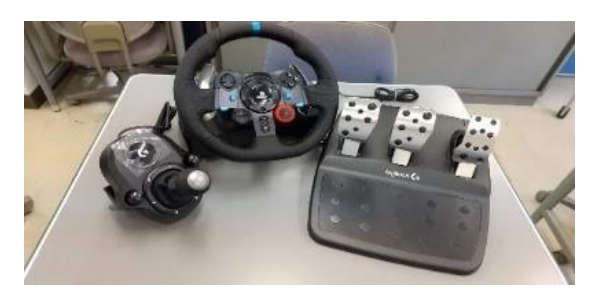

図1:ドライビングコントローラ

本研究では、ドライビングゲームをVRに拡張す るために図2のOculus QUEST2を使用した.ドラ イビンクコントローラ同様に、Unity に対応しており、 Oculus Integration というライブラリをダウンロード することで、作成したアプリケーションを VR 環境 に対応させることが可能である<sup>2)</sup>.今回の実験で は自車を運転するためのドライビングコントローラ を用意したため、付属のコントローラーは使用しな い.

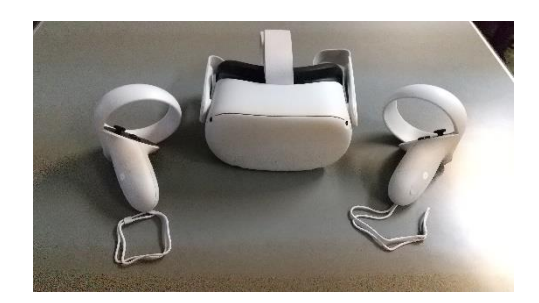

⊠ 2 :Oculus QUEST2

#### 3. ドライビングコントローラのプログラムコード

以下のプログラムは、ドライビングコントローラの プログラムの一部であり、自分が操作する車を動 かすためのプログラムである.

- 1 steer = rec.lX / 32768f;
- 2 accel = -1 \* rec.lY / 65536f + 0.5f;
- 3 brake = -1 \* rec.lRz / 65536f + 0.5f;
- 4 hand = -1 \* rec.rglSlider[0] / 65536f + 0.5f;

1行目の rec.lX はハンドル操作の値, 2行目の rec.lY はアクセルペダルの値, 3 行目の rec.lRz はブレーキペダルの値, rec.rglSlider[0]はハンド ブレーキの値を取得するための変数であり, それ ぞれ, 符号付き整数2バイトの範囲(-32768 から 32767)でデータを取得することができる. そのた め, 1 行目のハンドル値(steer)には, 左にいっぱ いに切った状態で-1, 真ん中で 0, 右にいっぱい に切った状態で1となるように値をセットしている. 2 行目から 4 行目のアクセルの値(accel), ブレー キの値(brake), ハンドブレーキの値(hand)では, それぞれの変数の値が,踏んでいない状態でプ ラス,踏んだ状態でマイナスとなるため,それぞれ, 踏んでない状態で0,いっぱいに踏んだ状態で-1 となるように,それぞれの値をセットしている.

## 4. ドライビングゲームの実行

ドライビングゲームを作成した Windows の PC と QUEST2 を USB ケーブルで接続すると図 3 のよう に QUEST2 で PC の画面を見ることが可能になる. そして, PC 側の Unity の実行ボタンをクリックする と QUEST2 でドライビングゲームを実行することが 出来る(図 4).

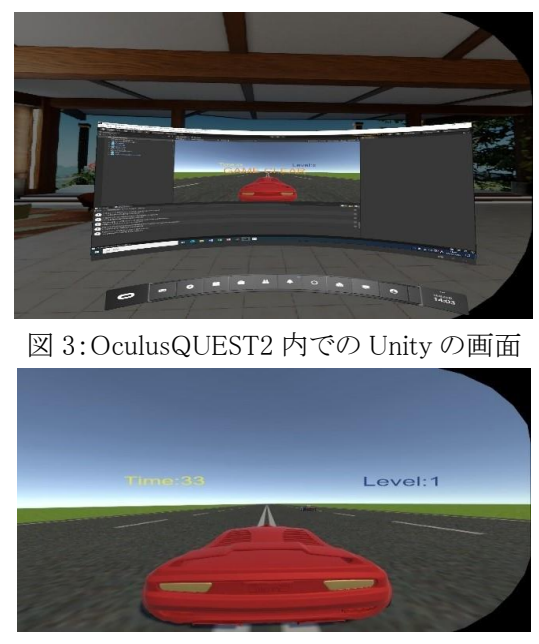

図 4:ドライビングゲームの実行画面

作成したゲームは,自車(赤い車)が,障害物 である他車(黒い車)を避けながら制限時間が 0 になるまで直線道路を走るゲームである.自車が 他車と衝突すると GAME OVER という文字が画 面に表示されてゲームが終了する.制限時間が 0 になるまで他車に衝突しなかった場合は GAME CLEAR という文字が画面に表示される.

最初の制限時間は 45 秒に設定されており, Level が上がるごとに車の速度が速くなるようになっている(表 1). 実行画面の右上に青い文字で現 在の Level が表示され, 左上に黄色の文字で残り の秒数の Time が表示される(図 4). 図 5 は, 実 際にドライビングゲームを実行している様子である.

表 1:Level 別の車の最高速度

| Level   | 最高速度(m/s) |
|---------|-----------|
| Level 1 | 50        |
| Level 2 | 75        |
| Level 3 | 100       |
| Level 4 | 125       |
| Level 5 | 150       |

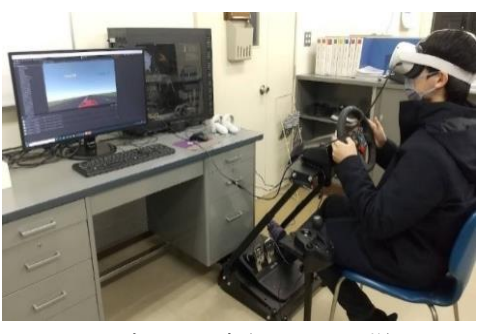

図 5:ゲームを実行している様子

### 5. おわりに

本研究では、Unity で作成したドライビングゲー ムをドライビングコントローラに対応させ、VR 装置 への拡張を行なった.設定を完了するのにダウン ロードするものが多く時間がかかるため、空き容量 の多いパソコンを用意して、Wi-Fi 環境が良い所 で作業をする必要がある.

## 6. 参考文献

 Logitech G29 を使うために LogitechSDK を セットアップ-Unity https://fujiya228.com/unity-logitech-g29-setup

2) Unity + Oculus Quest 2 開発メモ https://framesynthesis.jp/tech/unity/oculusques t/